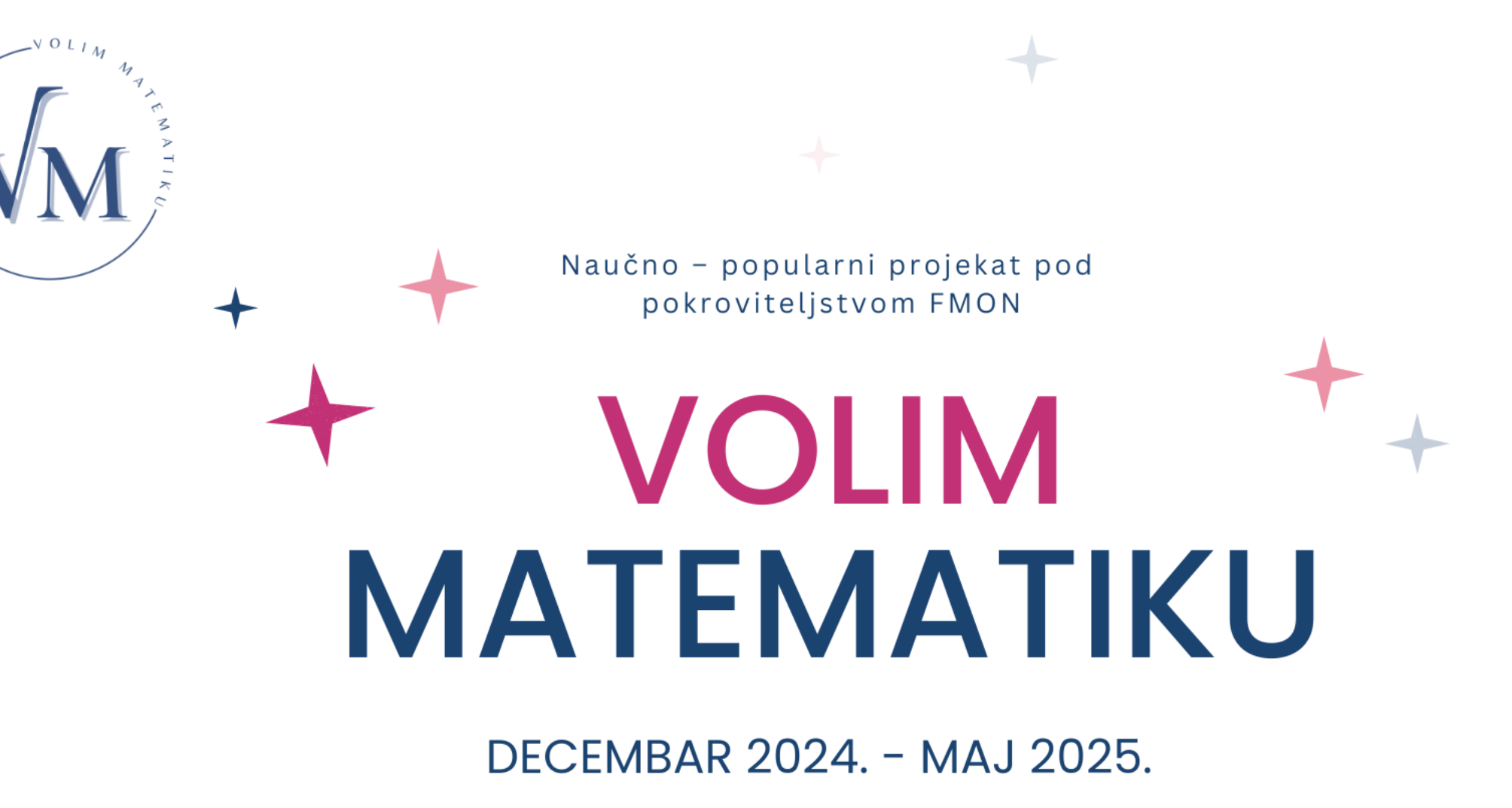

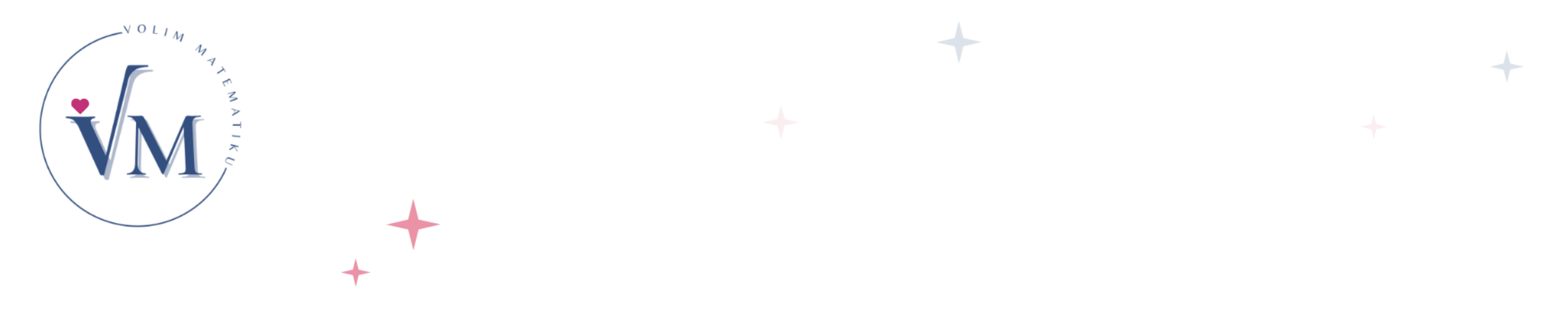

#### RADIONICA ZA NASTAVNIKE/CE I PROFESORE/ICE MATEMATIKE

## DOBRE PRAKSE U NASTAVI MATEMATIKE

Sarajevo Januar 2025.

Naučno – popularni projekat VOLIM MATEMATIKU

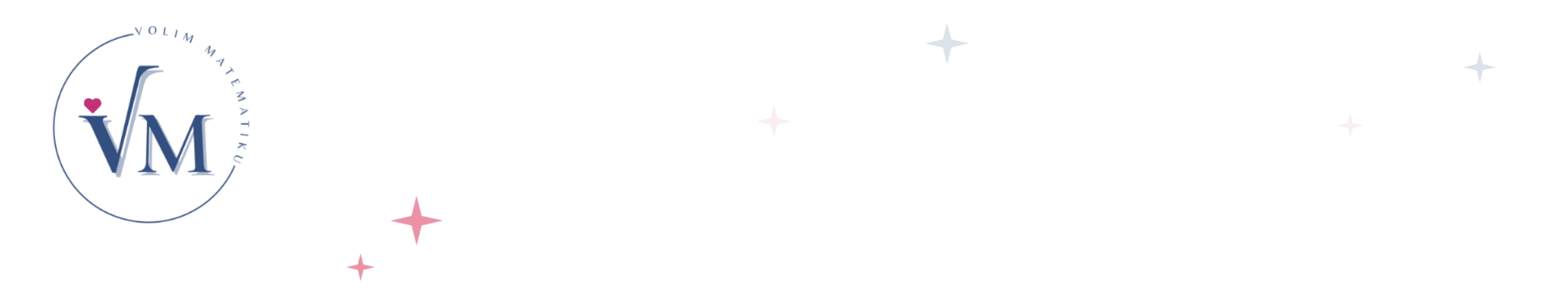

## Primjena Robocompassa u nastavi matematike

Mirela Avdibegović

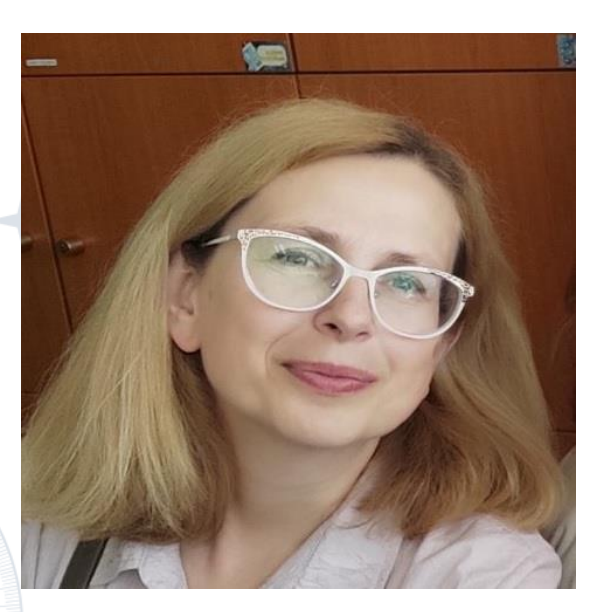

Zovem se Mirela Avdibegović, profesor sam matematike i zaposlena u JU OŠ "Pofalići" na poslovima i radnim zadacima nastavnika matematike i informatike.

Kreirala sam i održavala web stranicu škole, implementirala Google for Education platformu 2018. Član sam eTwinning zajednice od 2017. i proglašena za najkreativnijeg eTwinnera 2019. godine. Nakon završene edukacije u okviru projekta općeg obrazovanja TABLA stekla sam formalne kvalifikacije (master trener) za provedbu replikacionih treninga.

Kreirala sam YouTube kanal na domeni škole na kojem uglavnom postavljam lekcije iz matematike. - <u>https://www.youtube.com/@mirelaavdibegovic6129/videos</u>

Praksa rađena tokom online nastave: "Upotreba Robocompassa i GeoGebre u nastavi matematike", je 2021. uvrštena u Digitalni katalog dobrih praksi kao jedna od 5 odabranih u osnovnoj školi.

Koautor sam ispitnih kataloga za polaganje eksterne mature iz predmeta matematika (decembar 2021, august 2022.). Školske 2022/23. te 2023/24. sam bila član tima za podršku implementaciji nastavnih planova i programa sa definisanim ishodima učenja u KS.

#### Robocompass u kratkim crtama

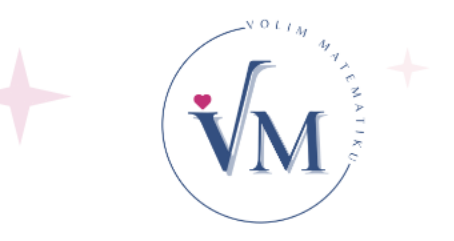

- Robocompass je online alat za kreiranje konstrukcija pomoću šestara i linijara. Konstrukcija se završava nizom jednostavnih naredbi.
- U Robocompass-u su naredbe jednostavne za programirati a učenici vide korištenje šestara i linijara. Pored toga učenicima pruža jednostavan način da sačuvaju svoj rad na mreži i podijele ga s vama.
- Možete reproducirati njihov rad da vidite korake koje su poduzeli.

Pristup aplikaciji

# Molth Ary Ary Contraction of the second second seco

Blog

Sign in to save your

#### • Za pristup Robocompass-a ukucajmo adresu: <a href="https://robocompass.com/">https://robocompass.com/</a>

#### க் robocompass **Teach and Learn** robo-compass Examples - An Equilateral Trian With same radius to get intersection point C. - < **4** Geometrical Constructions a=line(A,B) text('Construct an Transformations c=arc(a,B,90,90) text("Intersect an au Patterns and Tessellations d=arc(a,A,0,90) C=point(intersect( text('Draw an equi

Exactly as you do using a physical straightedge, compass and protractor.

#### **OPEN ROBO COMPASS**

Radionica za nastavnike/ce i profesore/ice matematike: Dobre prakse u nastavi matematike

Januar 2025, Prirodno-matematički fakultet, Sarajevo

e=line(B,C)

f=line(C,A)

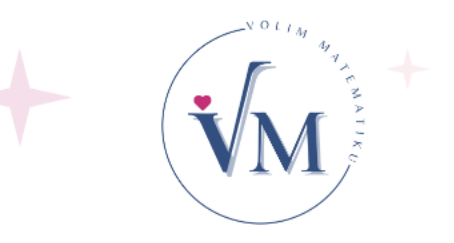

 Nakon što smo kliknuli na dugme Open Robocompass možemo početi sa radom. Dobro je kreirati svoj account da bismo sačuvali sve programe koje možemo poslije koristiti.

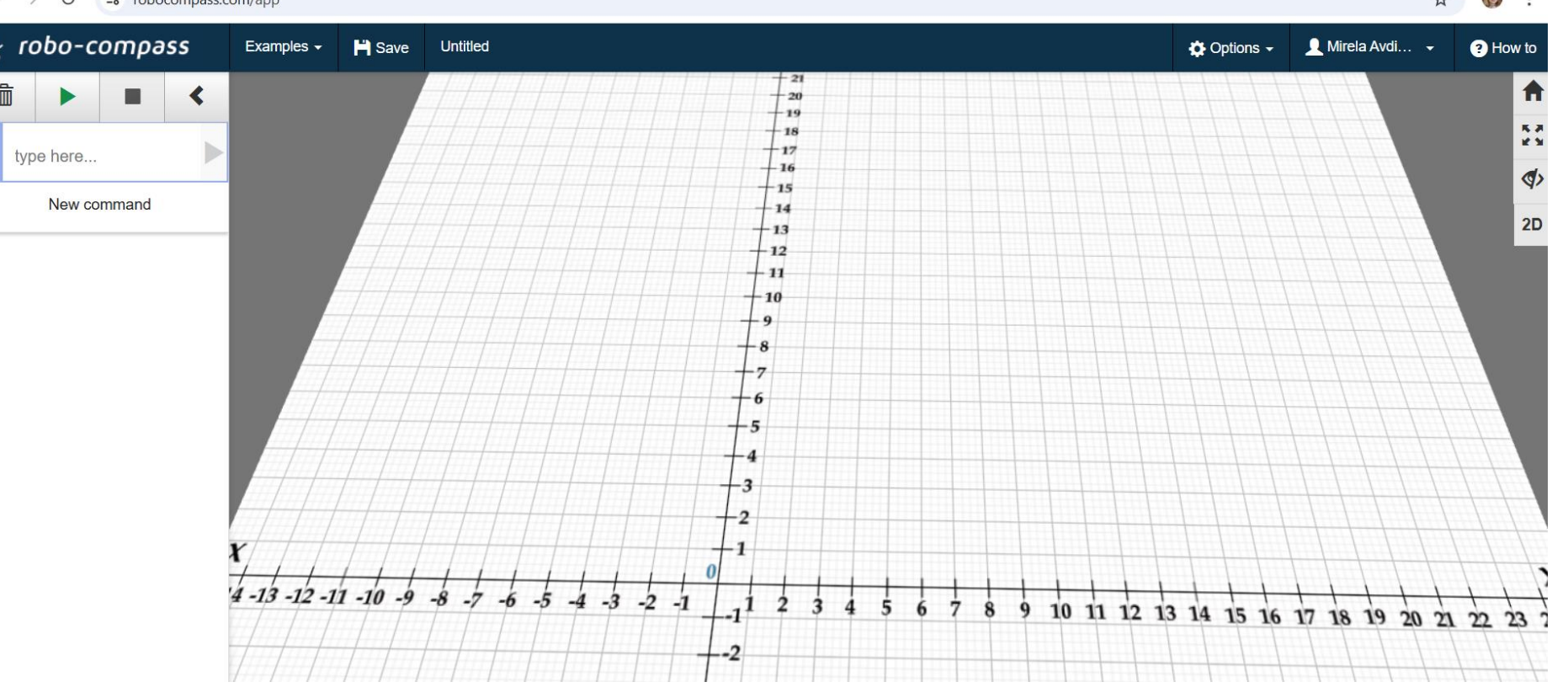

#### Naredbe

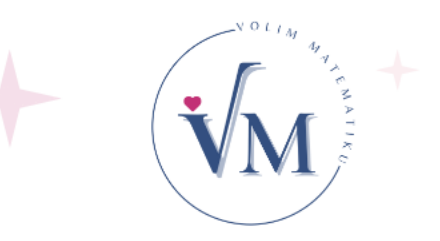

 Naredbe su riječi engleskog jezika. Svaka ima svoju sintaksu koja je jednostavna te nije potrebno nikakvo predznanje u programiranju. Naredbe pišemo lijevo a klikom na zelenu strelicu ih pokrećemo.

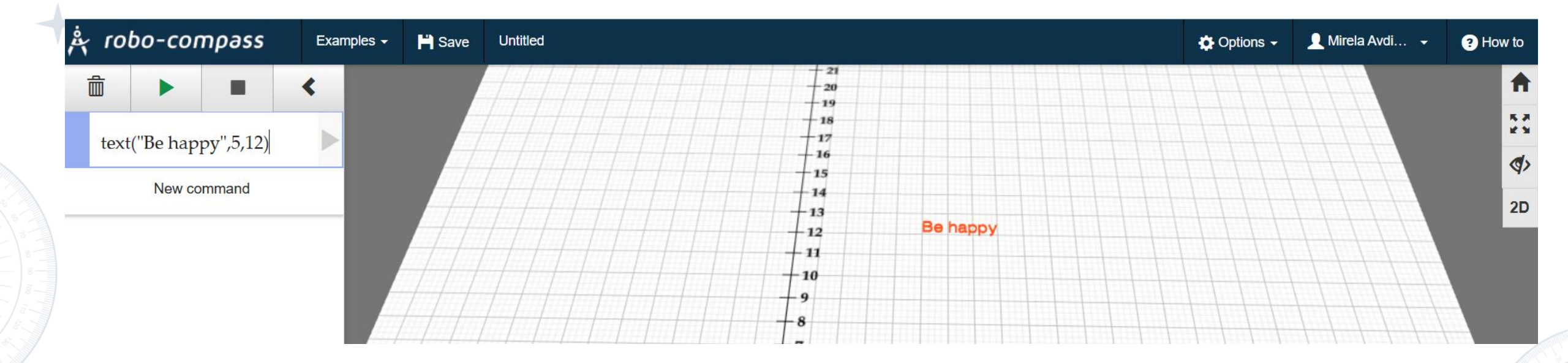

### Naredbe i primjeri:

- text("text",a,b)
- text('text')
- point(x, y)
- line(x1, y1, x2, y2)
- arc(point(x,y), radius, početni ugao, krajnji ugao)
- perp(line, passThroughPoint)
- angle(point1, point2, ugao)
- polygon(tačke razdvojene zarezom)
- fill

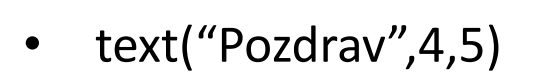

- text('Nacrtaj tačku A')
- A=point(2, 5)
- line(0,0,-4,-6)
- arc(point(2, 2), 4, 0, 180)
- A=perp(line(1, 2, 3, 4), point(1, 2))
- angle(A,B, 45)
- M=polygon(A, B, C)
- fill(polygon(M))

### Naredbe i primjeri:

- findangle(a,b)
- fade(a,b,factor izbjeljivanja)
- dist(point1, point2)
- reflect(object, line)
- rotate(object, ugao, centar rotacije)
- translate(objekat, x, y)
- hide(oznake)

- findangle(a,b)
- fade(a,b,0.5)
- dist(A,B)
- reflect(C,a)
- rotate(M,90,S)

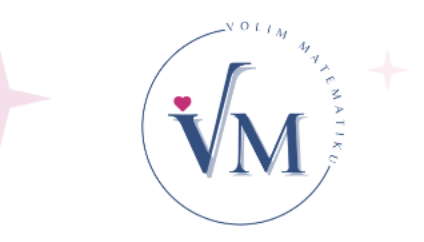

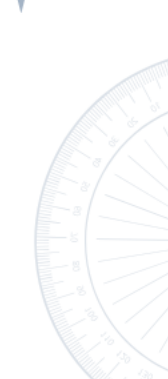

#### Editovanje

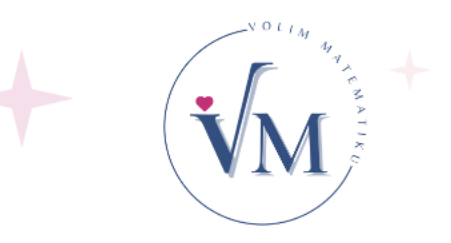

 Svaki rezultat naredbe je napisan crvenom olovkom. Ako želimo promijeniti boju ili promijeniti položaj oznake objekta ili povećati/smanjiti brzinu izvršenja naredbi i sl. onda na liniji gdje je napisana naredba izaberemo opciju setings (točak desno od naredbe):

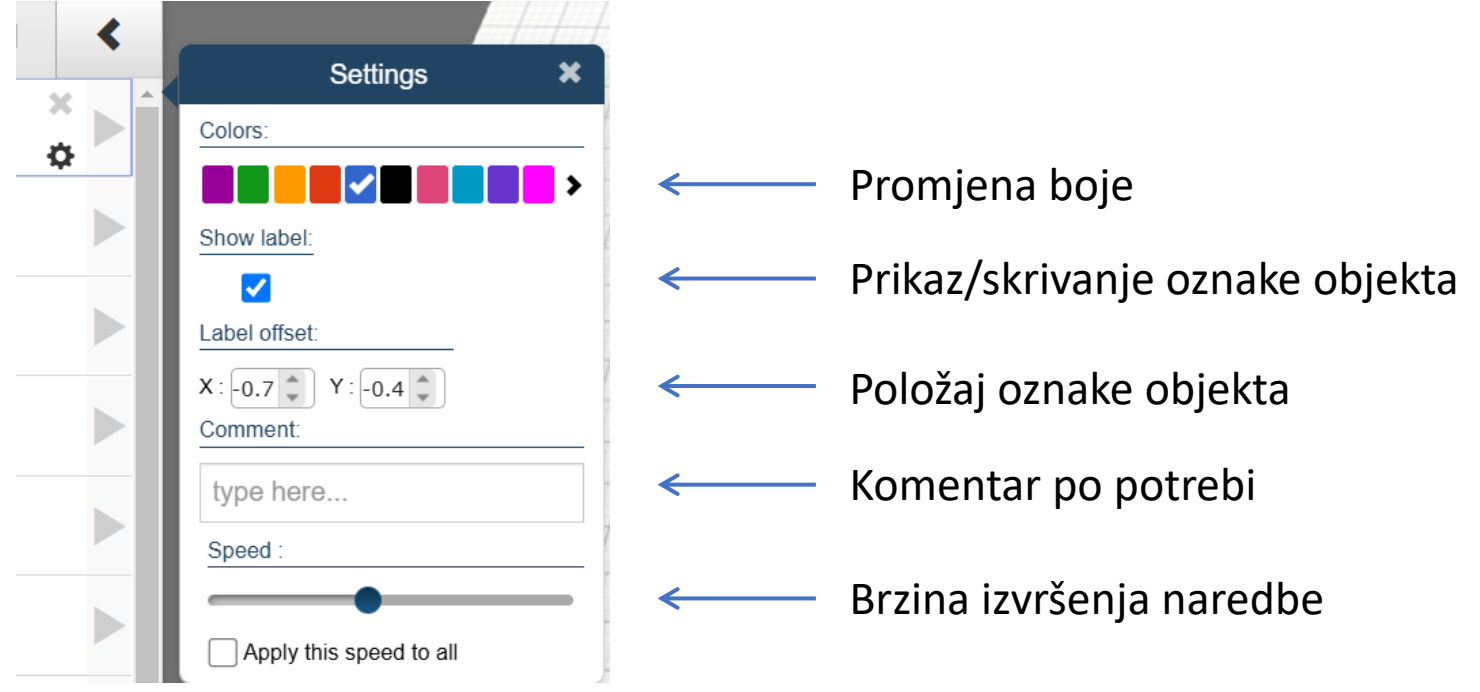

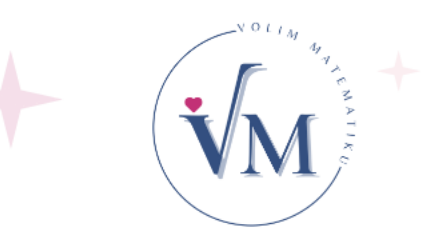

 Kreiraj program koji će nacrtati tačku (4,2), obojiti oznaku (npr.A) plavom bojom, pomaći je tako da se nalazi ispod oznake tačke i povećati brzinu pojavljivanja

Rješenje: A=point(4,2) ili samo point(4,2)

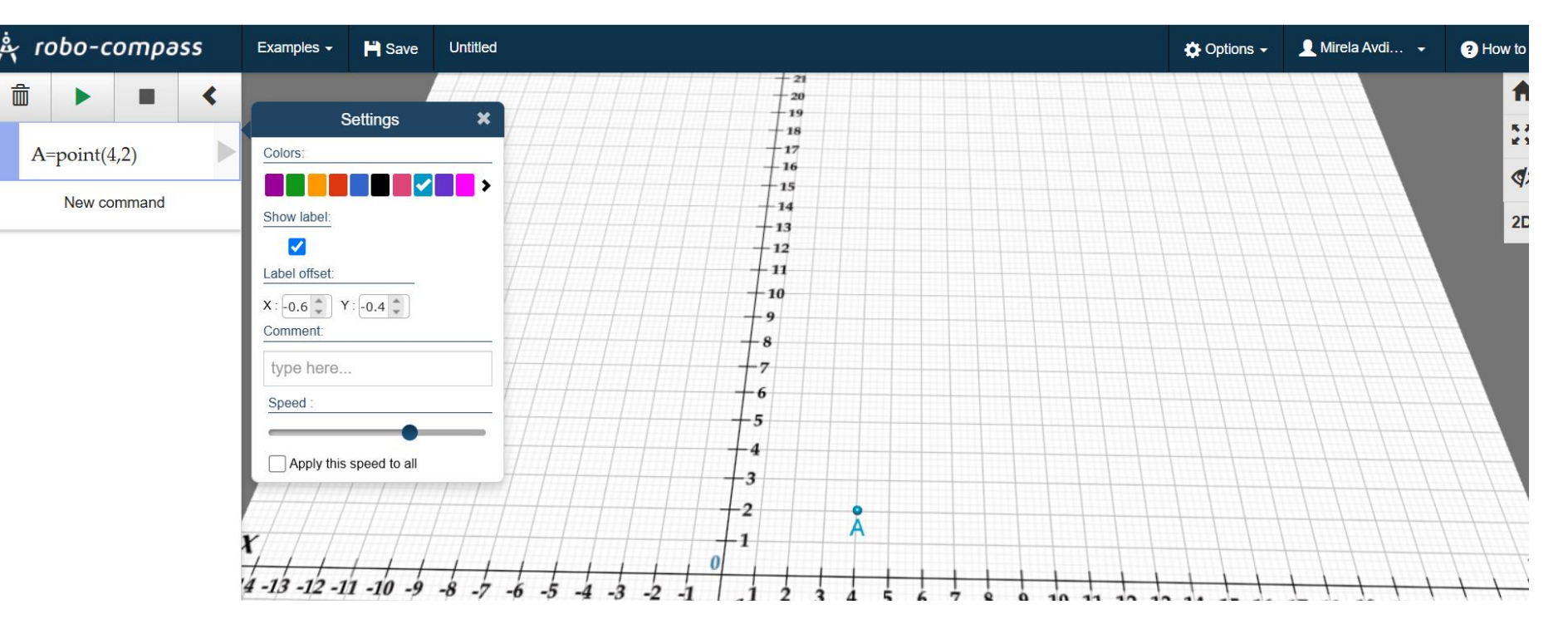

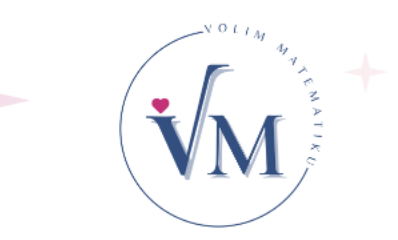

 Kreiraj program koji će nacrtati duži čije su krajnje tačke B(5,6) i C(7,10) te izračunati dužinu duži. (boje mijenjati po želji, položaj oznaka tački pomjeriti da budu vidljive i podesiti brzinu)

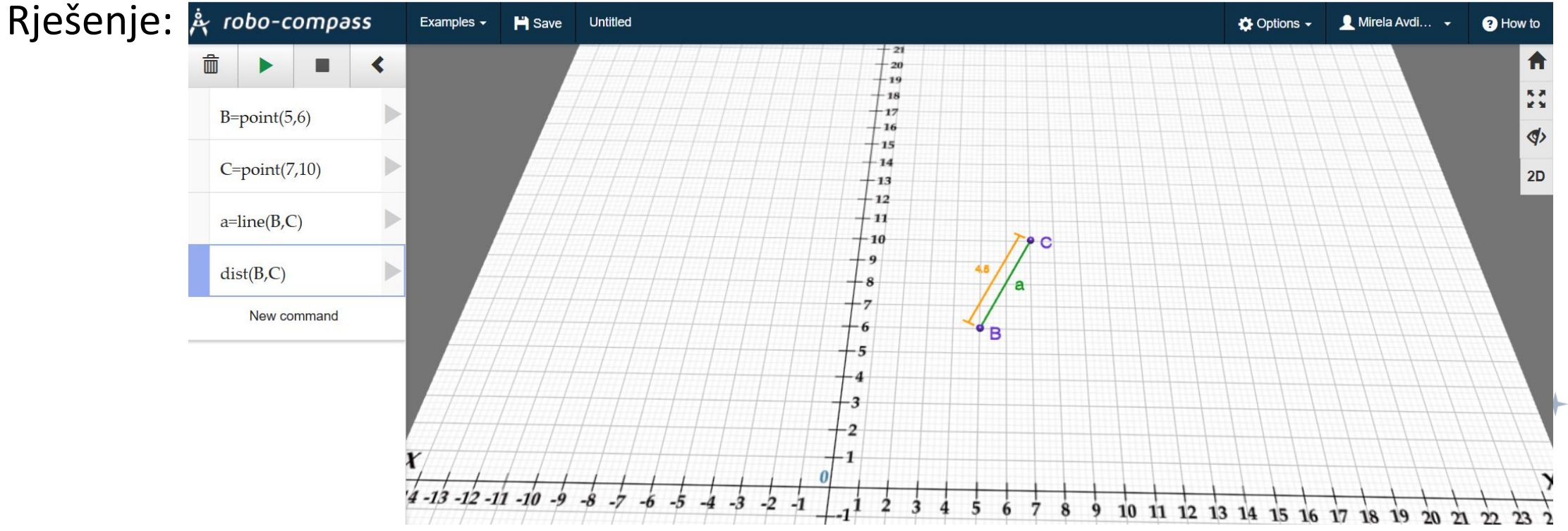

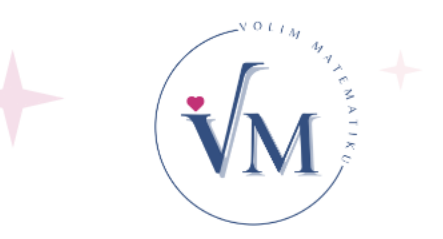

 Kreiraj program koji će nacrtati petougao čiji su vrhovi tačke (4,2), (8,2), (9.2,5.8), (6,8.2),(2.8,5.8) a zatim oboji unutrašnjost bojom po želji. Rješenje:

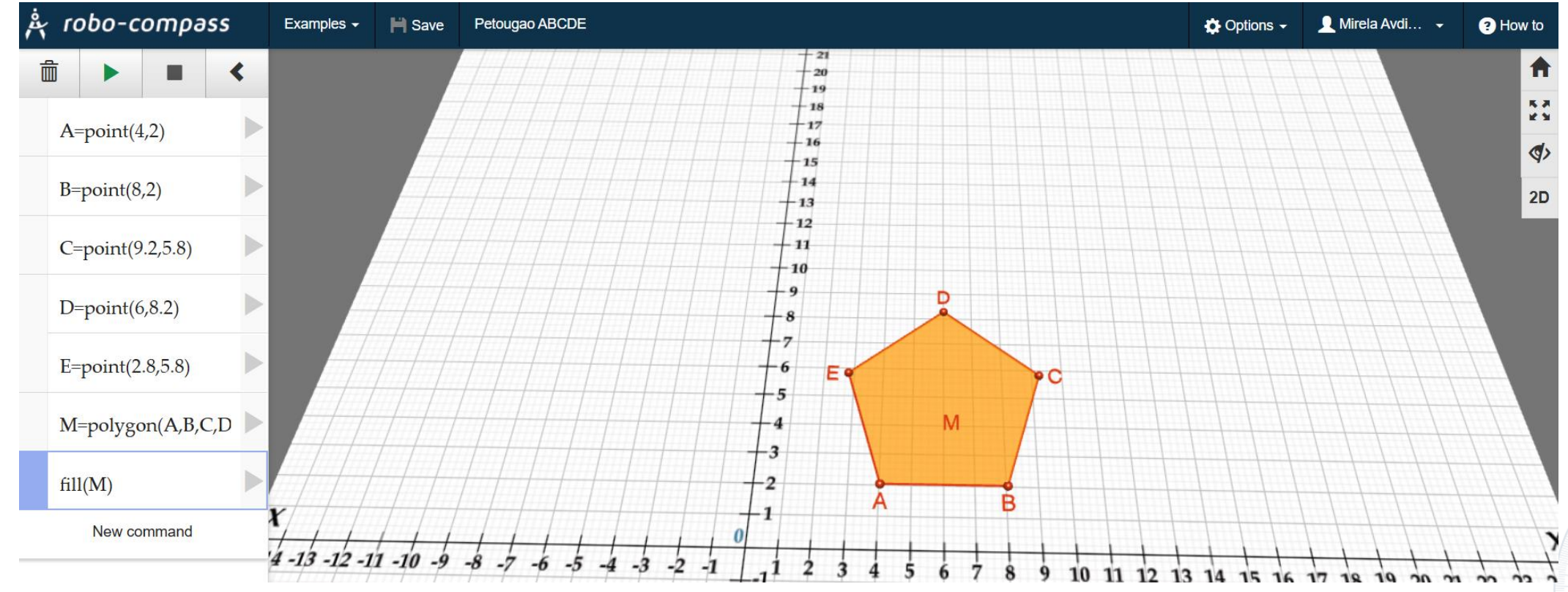

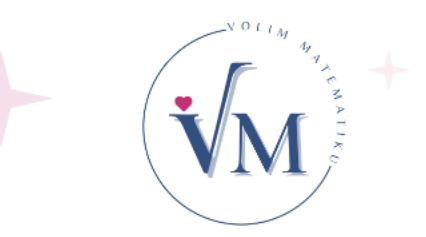

 Napisati naredbu koja će izračunati mjere unutrašnjih uglova petougla iz prethodnog zadatka a zatim preslikati taj petougao, osnom simetrijom u odnosu na pravu koja prolazi kroz tačke (19,2) i (2,19)

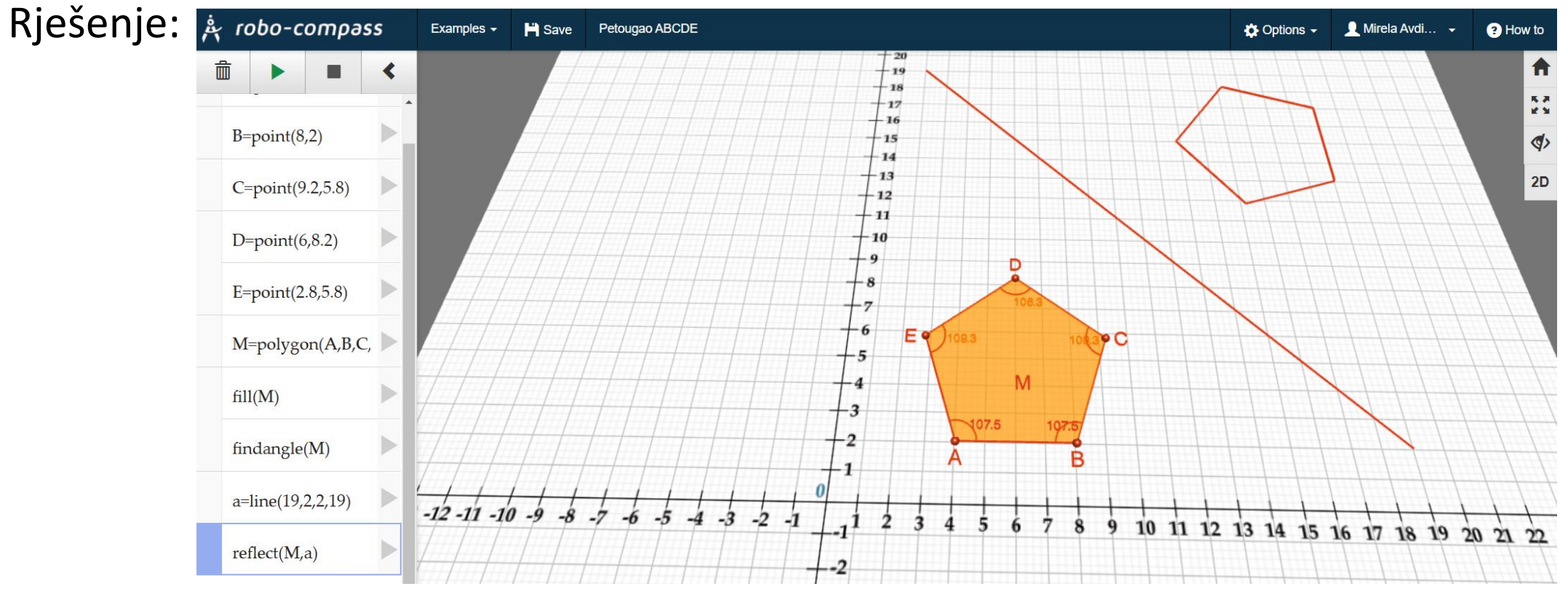

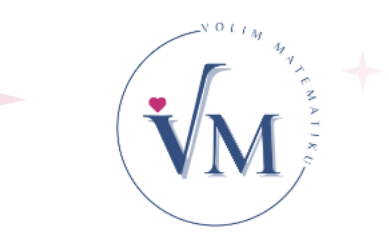

 Nacrtaj tačku B(8,7), zatim opiši kružnicu oko te tačke poluprečnika 5 te oboji krug. Rješenje:

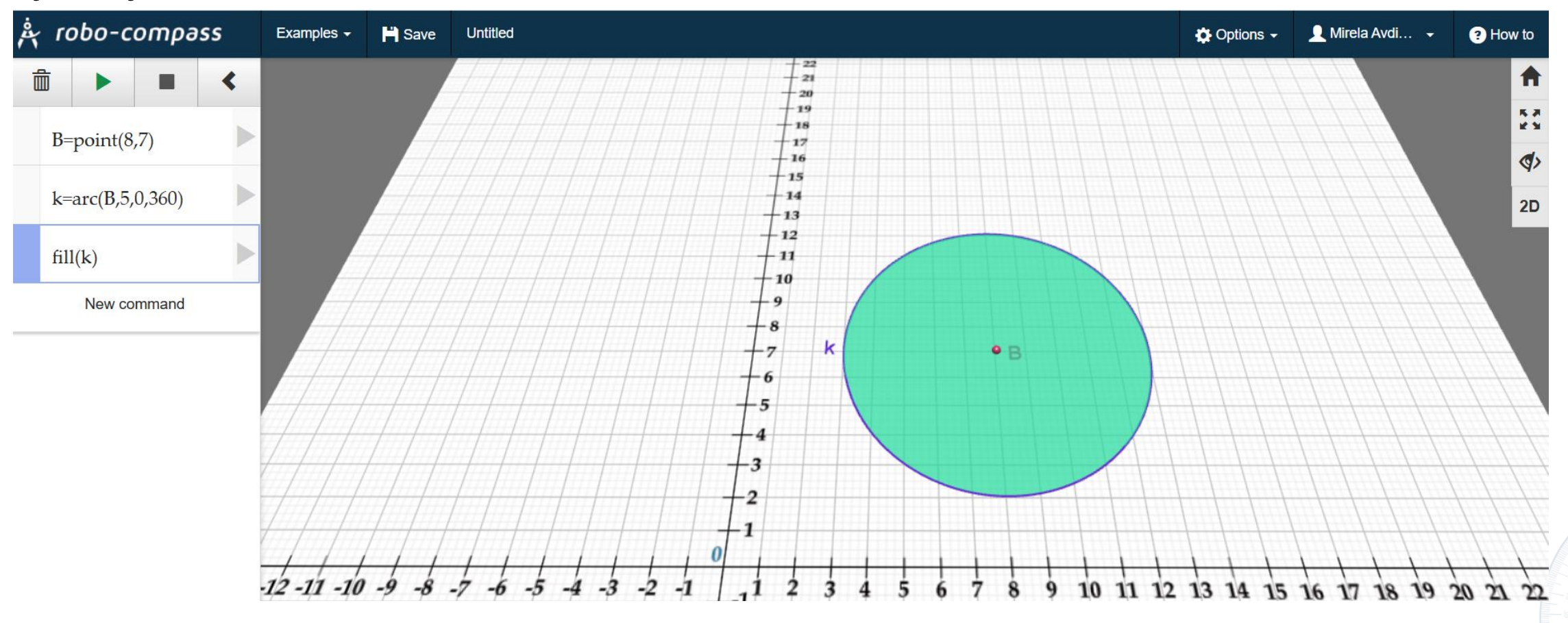

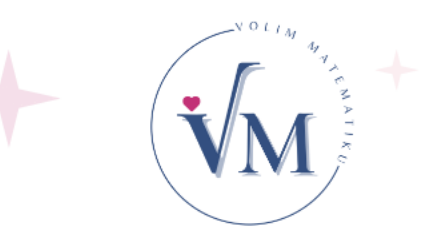

 Nacrtaj pravu koja prolazi kroz tačke (-12,5) i (22,5), označi tačku na toj pravoj -S(10,5), te opiši kružni luk oko te tačke da dobiješ ugao od 180° (poluprečnik 5cm). Rješenje:

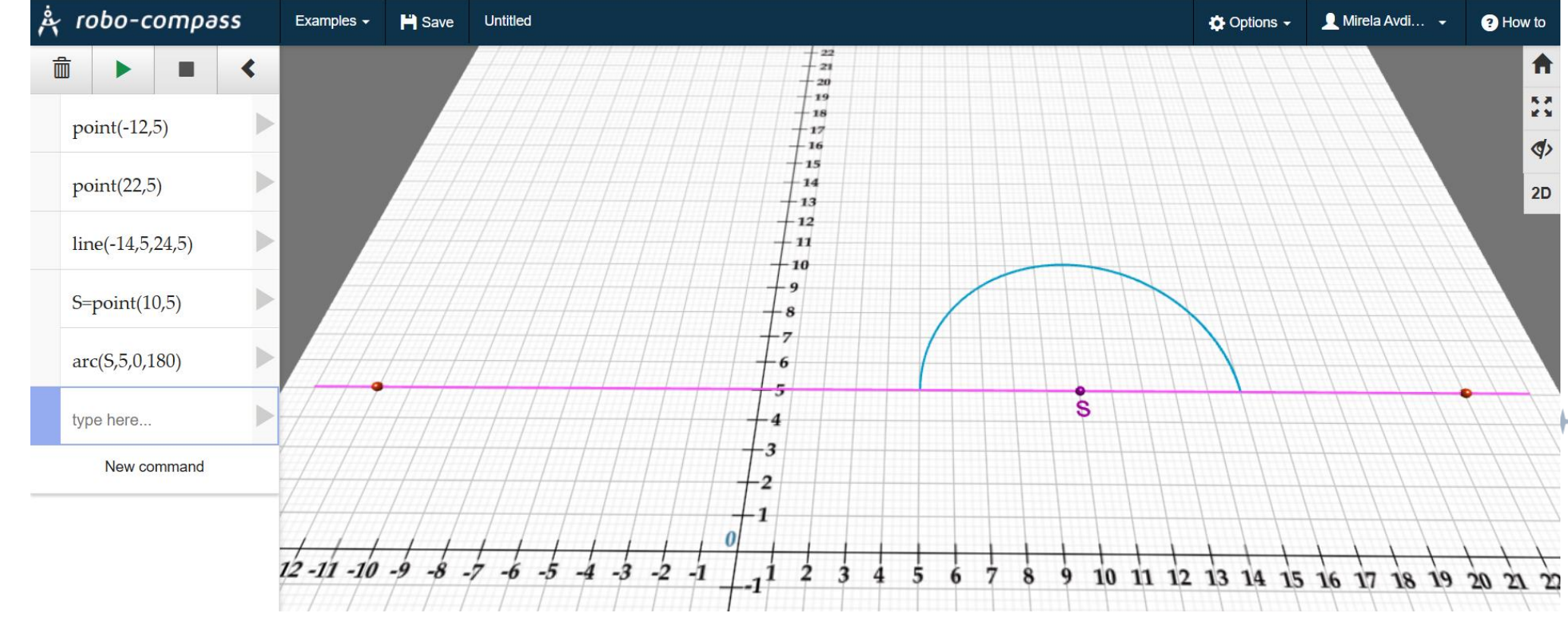

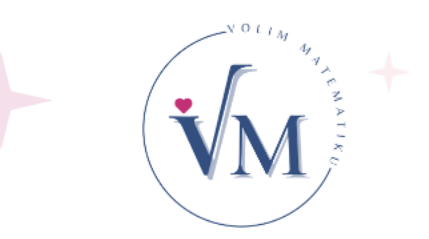

Nacrtati duž AB, A(6,4), B(14,4) i prikazati dužinu; opisati kružni luk iz tačke A, poluprečnika 8 cm, podesiti da "kreće od 0° u dužinu 80°", a zatim iz tačke B, istog poluprečnika, "krenuti od 180° u dužinu -80°". Označiti sa C tačku presjeka dva kružna luka. Spojiti tačke A i B sa C (nacrtati duži AC i BC) i konstruisali smo jednakostranični trougao.

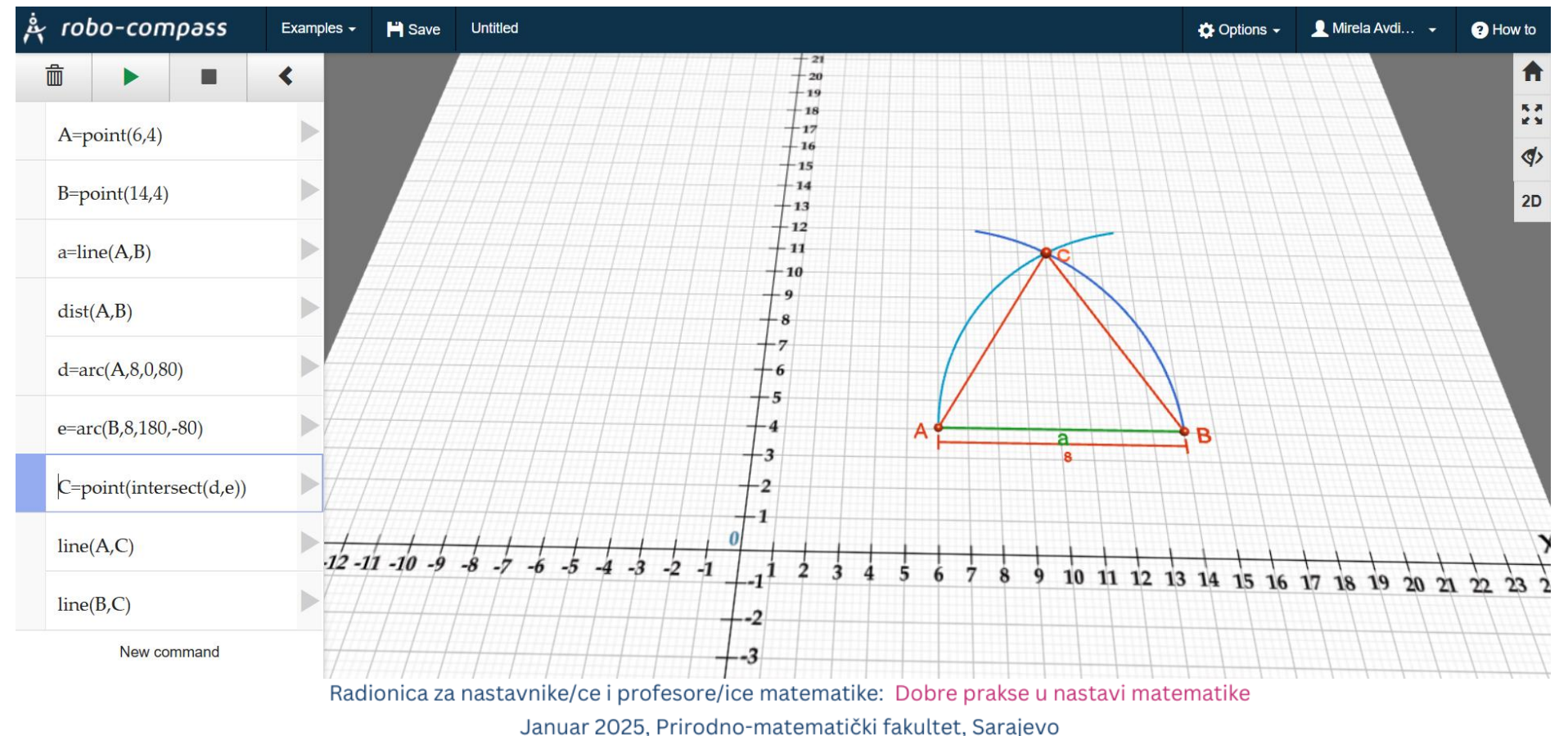

#### Zadaci za samostalan rad:

- Napisati programe koji će:
- 1. Nacrtati nekoliko tački: A(5,2), B(12,5), C(7,7), D(12,10), E(22,10), F(2,15), G(4,12)
- 2. Nacrtati duži DE, FG
- 3. Nacrtati mnogougao trougao, čije su krajnje tačke A, B, C i obojiti unutrašnjost
- 4. Izračunati mjere uglova u trouglu ABC
- 5. Iz tačke D opisati kružni luk poluprečnika 6, tako da "kreće od 270°u dužinu 180°"
- 6. Iz tačke E opisati kružni luk poluprečnika 6, tako da "kreće od 270° u dužinu -180°"
- 7. Povući pravu (simetrala duži DE) koja prolazi kroz tačke presjeka tih kružnih lukova

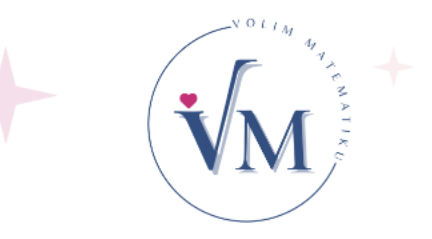

#### Padlet sa urađenim programima

• <a href="https://padlet.com/mirela\_avdibegovic1/robocompass-geogebra-i-autodesk-9qzvp1uri0wsl73">https://padlet.com/mirela\_avdibegovic1/robocompass-geogebra-i-autodesk-9qzvp1uri0wsl73</a>

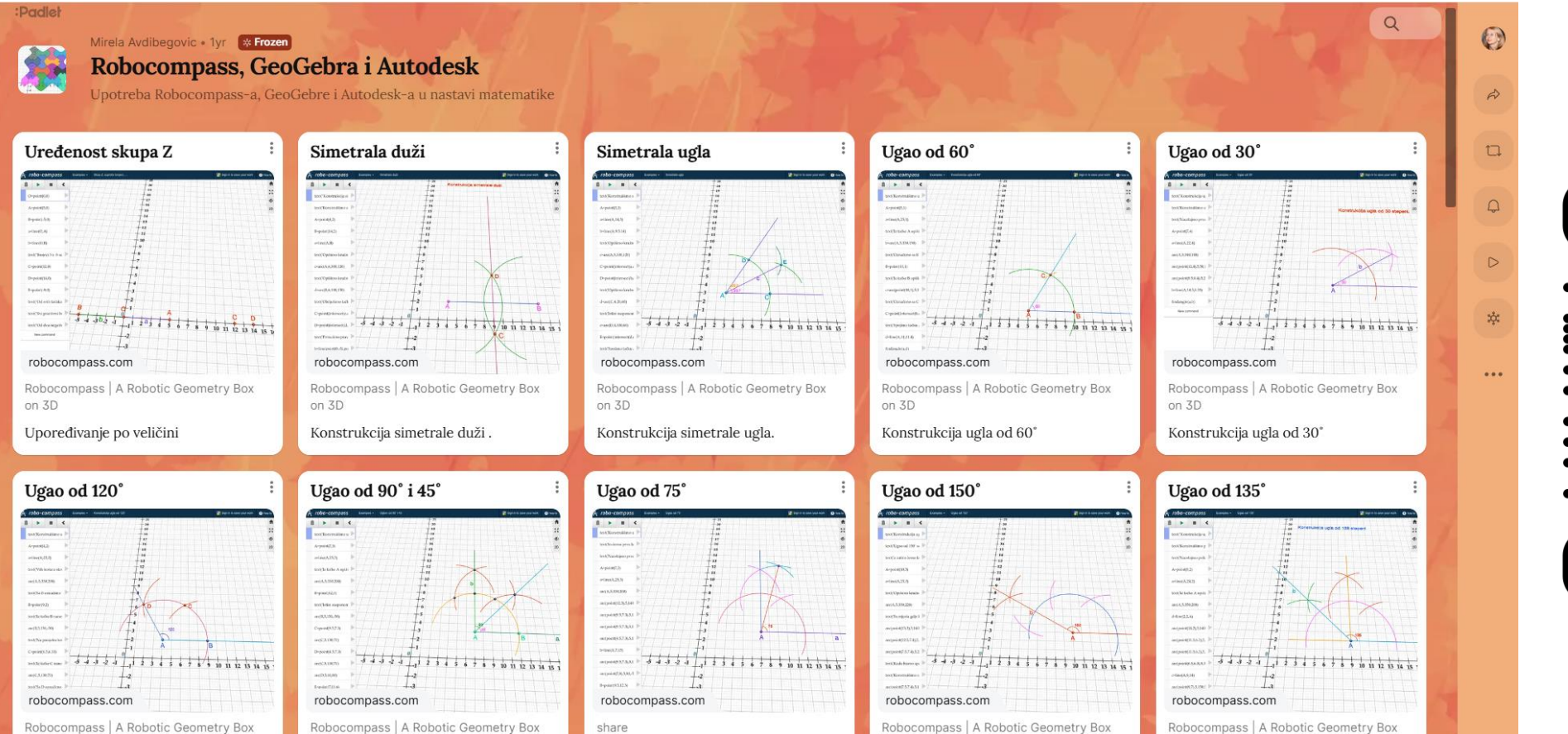

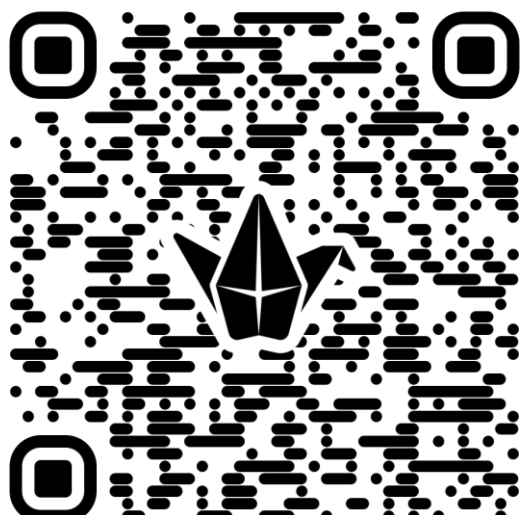

#### Program: konstrukcija simetrale duži

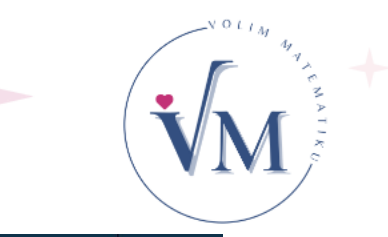

| ₹ robo-compass                                        | Examples -             | 🖹 Save Simetrala duži      |              |       |                                      |           |                     |         |       |      | 🔅 Options 👻 | 👤 Mirela Avdi | - ? Hov          |
|-------------------------------------------------------|------------------------|----------------------------|--------------|-------|--------------------------------------|-----------|---------------------|---------|-------|------|-------------|---------------|------------------|
| Ê                                                     | •                      | -                          | <            |       | 21<br>20 Konstrukcija simetrale duzi |           |                     |         |       |      |             |               |                  |
| text("Konstrukcija si                                 | metrale duzi",3,20)    |                            |              |       | - 19<br>- 18                         |           |                     |         |       |      |             |               |                  |
| text('Označimo tačke A i B a zatim nacrtajmo duž AB') |                        |                            |              |       | 16                                   |           |                     |         |       |      |             |               |                  |
| A=point(4,2)                                          |                        |                            |              |       | - 14<br>- 13                         |           |                     |         |       |      |             |               |                  |
| B=point(14,2)                                         |                        |                            |              |       | + 12 + 11 + 10 + 10                  |           |                     |         |       |      |             |               |                  |
| a=line(A,B)                                           |                        |                            | •            |       |                                      |           |                     |         |       |      |             |               |                  |
| text('Opišimo kružn                                   | i luk iz tačke A, rasp | pon šestara veći od polo   | vine duži A  |       |                                      |           |                     |         |       |      |             |               |                  |
| c=arc(A,6,300,120)                                    |                        |                            |              |       | -5                                   |           | D                   |         |       |      |             |               |                  |
| text('Opišimo kružn                                   | i luk iz tačke B istog | ; raspona šestara kao i iz | z tačke A.') |       | +4<br>+3                             |           | $\langle   \rangle$ |         |       |      |             |               |                  |
| d=arc(B,6,120,120)                                    |                        |                            |              |       | -2                                   | 2         |                     |         | -     |      |             |               |                  |
| text('Obilježimo tačk                                 | ama C i D presjeke     | kružnih lukova')           |              |       | 0 1                                  |           |                     |         | P     |      |             |               |                  |
| C=point(intersect(c,c                                 | 1))                    |                            | •            | -2 -1 |                                      | 3 4 5 6 7 | 8 9/1               | 0 11 12 | 13 14 | 15 1 | 6 17 18     | 19 20 21      | 22 23            |
| D=point(intersect(d,                                  | c))                    |                            |              |       | -2                                   |           | C                   |         |       |      |             |               | $\left  \right $ |
| text('Povucimo prav                                   | u kroz tačke C i D.')  | )                          |              |       | 3                                    |           |                     |         |       |      |             |               | ++               |
| b=line(point(9,-5),po                                 | int(9,18))             |                            | •            |       |                                      |           |                     |         |       |      |             | +++           |                  |

# VOLIAN AND CONTRACT

#### Program: konstrukcija ugla od 75°

| k robo-compass Examples - 🍽 Save Ugao od 75*                                         | Options -         | 👤 Mirela Avdib 🔸 | How to     |           |
|--------------------------------------------------------------------------------------|-------------------|------------------|------------|-----------|
| <b>□</b>                                                                             |                   |                  |            | A         |
| text('Konstruišimo ugao od 75°. Pošto se ugao od 75° nalazi između uglova od 60° i 9 | -19<br>-18<br>-17 | +++              |            | 22<br>(5) |
| text('to ćemo prvo konstruisati uglove od 60° i 90° a zatim simetralu tog ugla.')    |                   |                  |            | 2D        |
| text('Nacrtajmo prvo polupravu Aa.')                                                 | - 14<br>- 13      |                  |            |           |
| A=point(7,3)                                                                         |                   |                  |            |           |
| a=line(A,25,3)                                                                       |                   |                  |            |           |
| arc(A,5,340,160)                                                                     |                   |                  |            |           |
| arc(point(12,3),5,110,20)                                                            |                   |                  |            |           |
| arc(point(9.5,7.3),5,150,40)                                                         |                   |                  |            |           |
| arc(point(9.5,7.3),5,100,50)                                                         |                   |                  |            |           |
| arc(point(4.5,7.3),5,30,50)                                                          |                   |                  |            |           |
| b=line(A,7,15)                                                                       |                   |                  |            | X         |
| arc(point(9.5,7.3),5,70,50)                                                          |                   | 7 18 19          | 9 20 21 22 | 23 24     |
| arc(point(7,8),5,80,-50)                                                             |                   |                  | + + + +    |           |
| B=point(9.5,12.3)                                                                    |                   |                  |            |           |
| c=line(A,B)                                                                          |                   |                  |            |           |

Radionica za nastavnike/ce i profesore/ice matematike: Dobre prakse u nastavi matematike

Januar 2025, Prirodno-matematički fakultet, Sarajevo

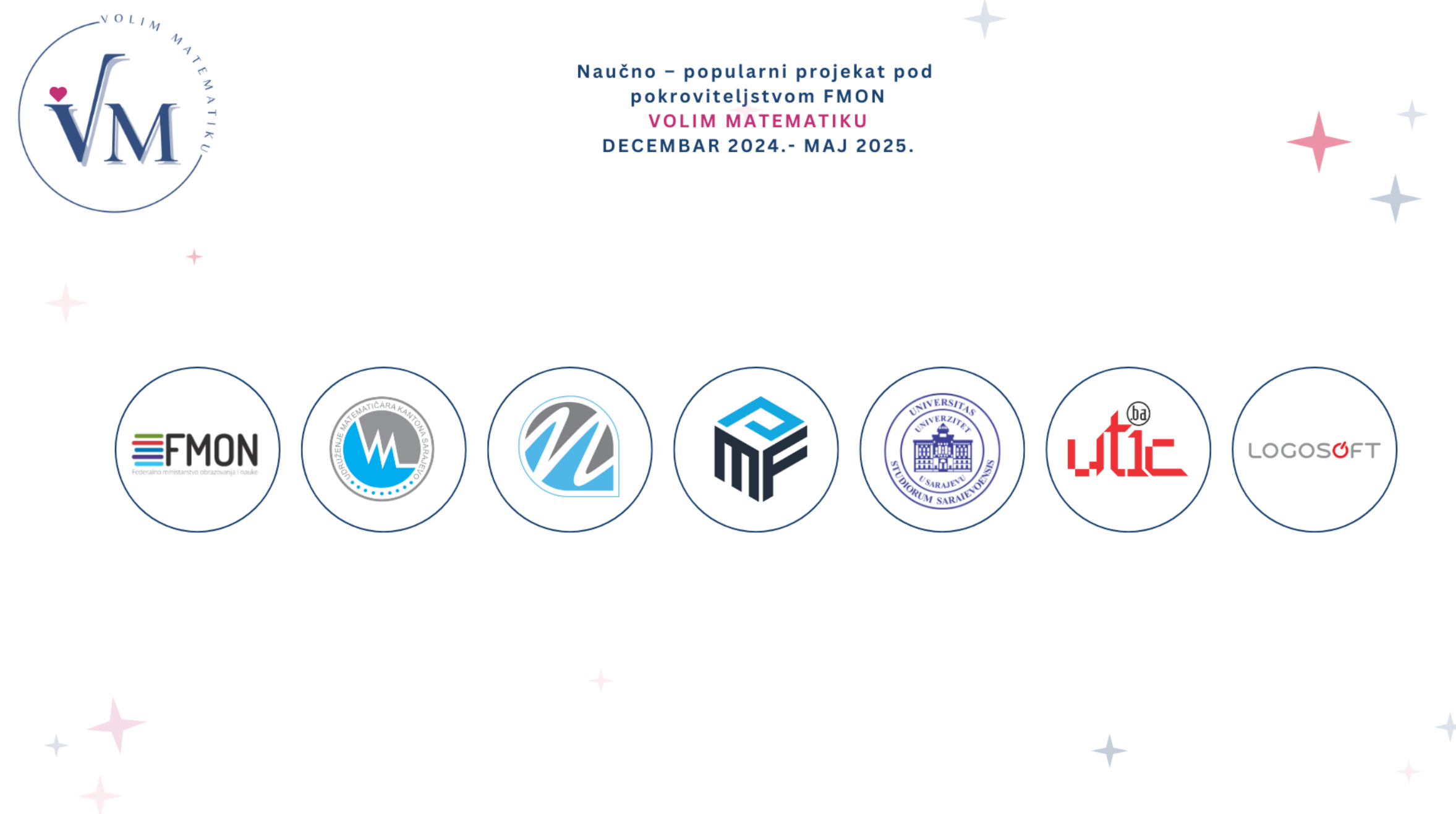

www.volimmatematiku.unsa.ba